## Инструкция по оплате через терминал «Сбербанк»

- 1. На экране платежного терминала «Сбербанк» выберите кнопку «Платежи»;
- 2. В левом верхнем углу выберите поле «Регион оплаты»;
- 3. В поисковой строке поля «Регион оплаты» введите «Ростовская область город Пролетарск;
- 4. В правом верхнем углу выберите поле «Поиск услуг и организаций»;
- 5. В поисковой строке введите «Аксиома» и выберите пункт «Аксиома Школьное питание»;
- 6. Введите лицевой счет ребенка;
- 7. В поле «Вид платежа» выберите пункт «Горячее питание»;
- 8. Выберите тип документа, заполните необходимы поля и введите сумму оплаты;
- 9. Нажмите кнопку «Продолжить».